MPLAB X と XC8 Compiler でソフトを製作し、Pickit3 で AE-USBPIC44 基板に書き込む例の説明です。 WINDOWS7 での説明です。他の環境では画面表示等が異なる場合がございます。 ソフトの入手画面は、2013年5月時点での物です。

---MPLABXとXC8の入手---

1、マイクロチップ社ホームページから、MPLABXと、XC8をダウンロードします。 左側の MPLABX FREE DOWNLOAD を押すとソフトを選ぶ画面になります。

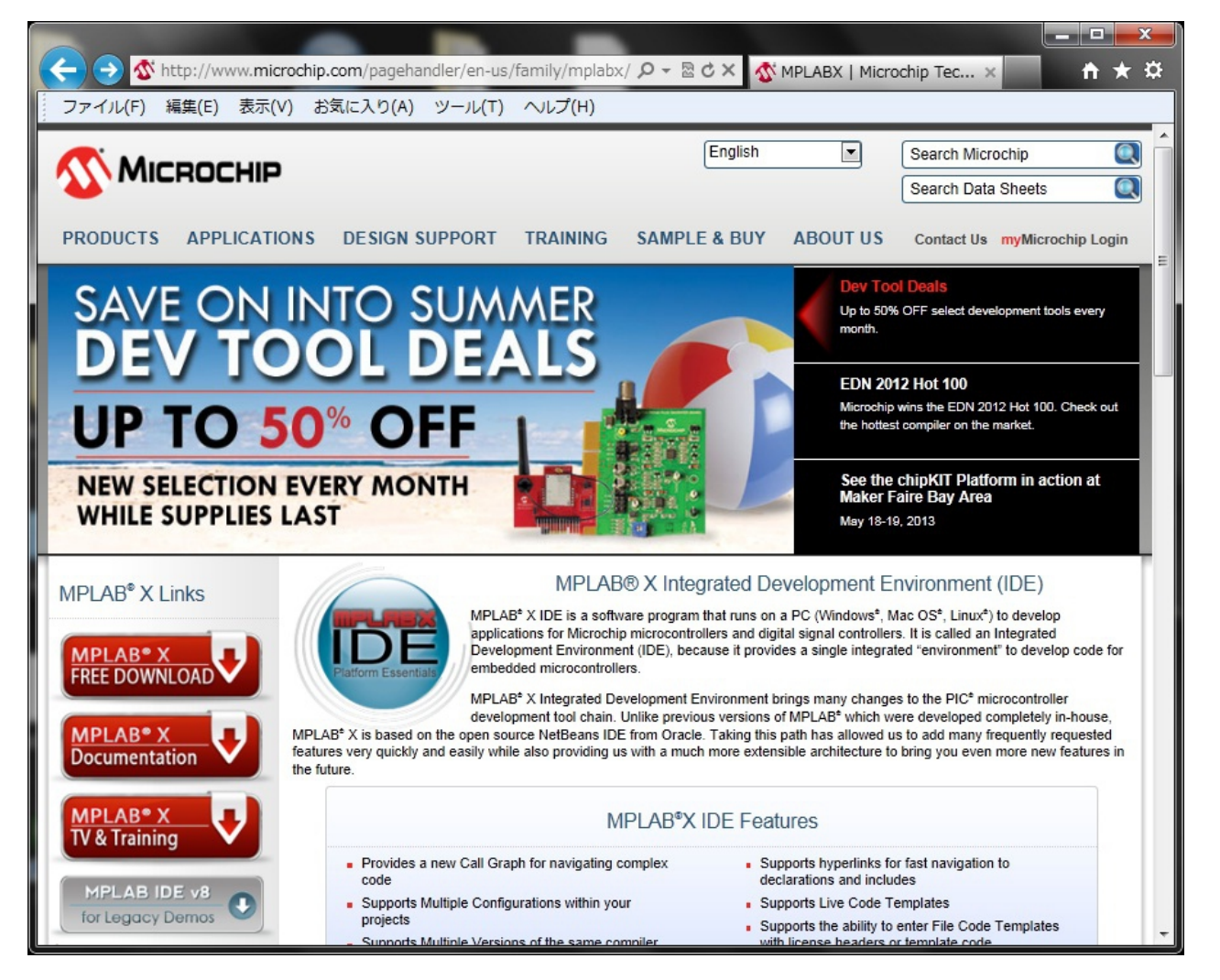

2、MPLAB X IDE と MPLAB XC8 Compiler をここからダウンロードしパソコンにインストールします。

| ファイル(F) 編集(E) 表示(V)<br>Presentation                                                       | ) お気に入り(A) ツール(T) ヘルプ(                           | H)                      | d more MPLAB® X Featu | res |
|-------------------------------------------------------------------------------------------|--------------------------------------------------|-------------------------|-----------------------|-----|
| MPLAB <sup>®</sup> X IDE Forum                                                            |                                                  |                         |                       |     |
| Related Pages:                                                                            | Awarda                                           |                         |                       |     |
|                                                                                           | Awalus.                                          | <b>PON</b>              |                       |     |
|                                                                                           |                                                  | Eventern Cholor<br>TECH | HOT                   |     |
|                                                                                           | MINIER .                                         |                         | 100                   |     |
|                                                                                           |                                                  |                         | 1.000                 |     |
| Easterne (Entended)                                                                       | underste Desumentation                           |                         |                       |     |
| reatures (Extended)                                                                       | whicads                                          |                         |                       |     |
| Title                                                                                     |                                                  | Date<br>Published       | Size D/I              | L   |
| Windows (x86/x64)                                                                         |                                                  |                         |                       |     |
| MPLAB <sup>e</sup> X IDE v1.80                                                            |                                                  | 05/06/2013              | 320Mb 🎕               |     |
| MPLAB <sup>e</sup> X IDE Release Notes                                                    | / User' Guide v1.80 (supersedes info in installe | r) 05/06/2013           | 150KB 🐒               |     |
| MPLAB <sup>e</sup> XC8 Compiler v1.12                                                     |                                                  | 12/4/2012               | 168Mb 🧃               |     |
| MPLAB <sup>e</sup> XC16 Compiler v1.11                                                    |                                                  | 12/13/2012              | 122Mb 🐒               |     |
| MPLAB <sup>e</sup> XC32 Compiler v1.21                                                    |                                                  | 05/06/2013              | 105Mb 戦               |     |
| Linux 32-Bit and Linux 64-Bit (F                                                          | Requires 32-Bit Compatibility Libraries)         |                         |                       |     |
| MPLAB <sup>e</sup> X IDE v1.80                                                            |                                                  | 05/06/2013              | 270Mb 🤹               |     |
| MPLAB <sup>e</sup> X IDE Release Notes / User' Guide v1.80 (supersedes info in installer) |                                                  |                         | 150KB 戦               |     |
| MPLAB* XC8 Compiler v1.12                                                                 |                                                  |                         | 172Mb 戦               |     |
|                                                                                           |                                                  | 12/13/2012              | 120Mb 🧃               |     |
| MPLAB <sup>e</sup> XC16 Compiler v1.11                                                    |                                                  |                         |                       |     |
| MPLAB <sup>e</sup> XC16 Compiler v1.11<br>MPLAB <sup>e</sup> XC32 Compiler v1.21          |                                                  | 05/06/2013              | 104Mb 🤐               |     |

---MPLABXの起動とソースファイルのビルド---

準備1 作業フォルダとして、「AE4553」をCドライブに作っておきます。

準備2 書き込みは、Pickit3を使用します。MPLABX起動前にパソコンUSBに Pickit3をさしておきます。 1、MPLABXを起動し、「Creat New Projet」を押します。

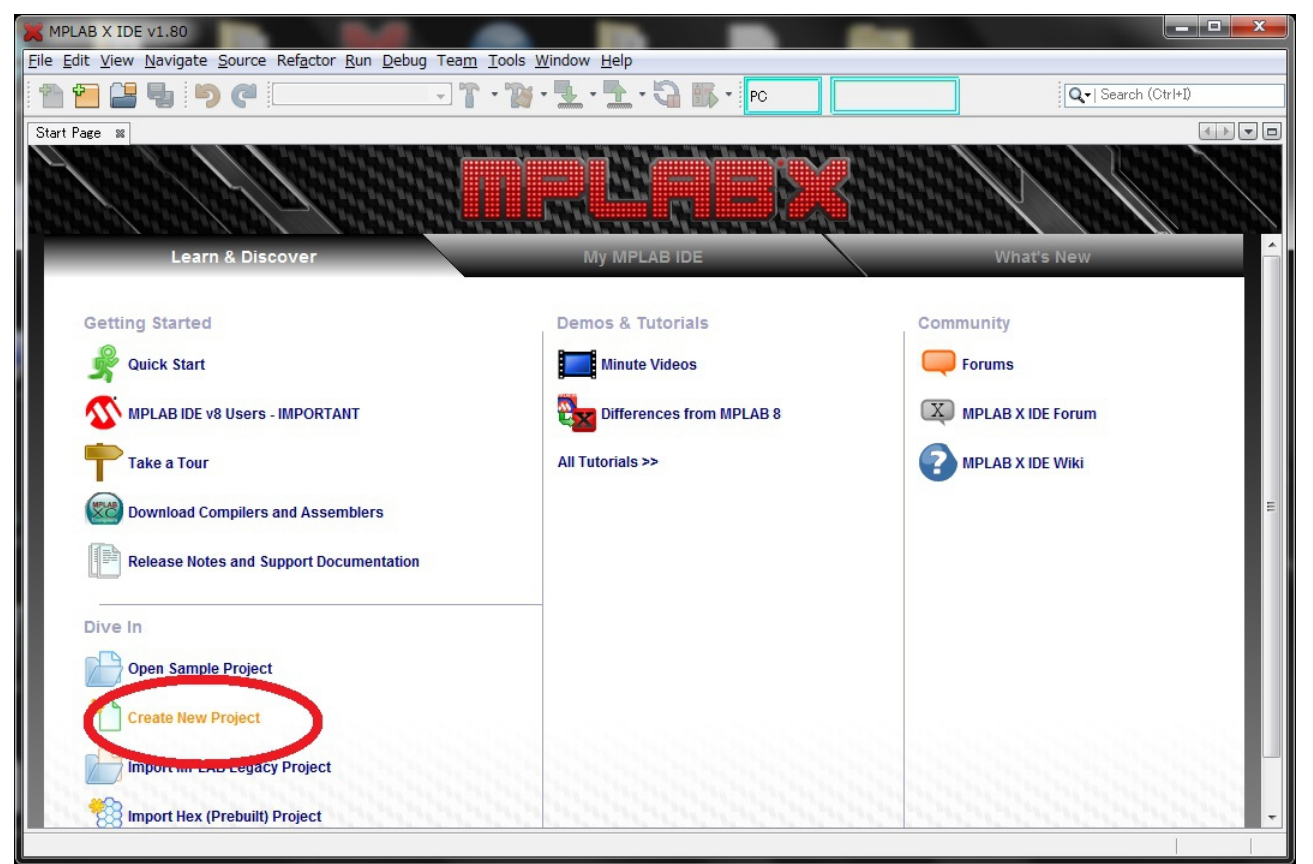

2、CategoriesのMicrochip Embeddedから、Standalone Projectを選び、「Next」を押します。

| 🗙 New Project                   |                                                                                               |                                                                                                    |
|---------------------------------|-----------------------------------------------------------------------------------------------|----------------------------------------------------------------------------------------------------|
| Steps<br>1. Choose Project<br>2 | Choose Project<br>Categories:<br>Microchip Embedded<br>Other Embedded<br>The Parallel Samples | Project<br>Standalone Project<br>Examine MPLAB IDE v8 Project<br>Prebuilt (Hex, Loadable Image) Project<br>User Makefile Project<br>Library Project |
|                                 | Description:<br>Creates a new standalone application pr<br>project.                           | oject. It uses an IDE-generated makefile to build your                                                                                              |
|                                 | < <u>B</u> ack                                                                                | Next > Einish Cancel Help                                                                                                    |

## 3、PICマイコンの型名を指定します。 この例では PIC18F4553 を選び、「Next」を押します。

| 🗙 New Project                                                                                                    |               |                                                                                                    |
|----------------------------------------------------------------------------------------------------|---------------|----------------------------------------------------------------------------------------------------|
| Steps                                                                                                    | Select Device |                                                                                                    |
| 1. Choose Project<br>2. Select Device                                                                                |               |                                                                                                    |
| 3. Select Header     4. Select Tool     5. Select Durin Paged                                                        | Family:       | Advanced 8-bit MCUs (PIC18)                                                                                                    |
| <ul> <li>a. Select Flugh Board</li> <li>b. Select Compiler</li> <li>7. Select Project Name and<br/>Folder</li> </ul> | Device:       | MCV20USE         PIC 18F4525         PIC 18F4525         PIC 18F4550         PIC 18F4550         PIC 18F4580         PIC 18F4585         PIC 18F45810         PIC 18F4590         PIC 18F4590 |
| <b>MPLABX</b>                                                                                                    |               |                                                                                                    |
|                                                                                                    |               | < Back Next > Finish Cancel Help                                                                                                    |

4、ライターを選びます。Pickit3をを選び、「Next」を押します。

| 🗙 New Project                                                                                                    |                                                  |
|----------------------------------------------------------------------------------------------------|--------------------------------------------------|
| Steps                                                                                                    | Select Tool                                      |
| <ol> <li>Choose Project</li> <li>Select Device</li> <li>Select Header</li> <li>Select Tool</li> <li>Select Plugin Board</li> <li>Select Compiler</li> <li>Select Project Name and Folder</li> </ol> | Hardware Tools                                   |
|                                                                                                    | < <u>B</u> ack Next > Einish Cancel <u>H</u> elp |

5、Cコンパイラを選びます。

XC8を選び、「Next」を押します。

| 🗙 New Project                                                                                                    |                                                                                                    |
|----------------------------------------------------------------------------------------------------|----------------------------------------------------------------------------------------------------|
| New Project Steps  1. Choose Project 2. Select Device 3. Select Header 4. Select Tool 5. Select Plugin Board 6. Select Compiler 7. Select Project Name and Folder | Select Compiler Compiler Toolchains C18 (None found) HI-TECH PICC18-PRO (None found) HI-TECH PICC18-STD (None found) mpasm Smasm (v5.50) [C:¥Program Files¥Microchip¥MPLABX¥mpasmx] XC8 KC8 (v1.12) [C:¥Program Files¥Microchip¥xc8¥v1.12¥bin] |
|                                                                                                    |                                                                                                    |

- 6、プロジェクト名、フォルダを指定します。
  - また、コメントの日本語が文字化けしない様に Encoding を指定します。
    - 1、Browse であらかじめ作ってある「AE4553」を指定します。
    - 2、Project NAME にプロジェクト名を入れます。
    - 3、Encoding に UTF-8 を指定し、「Finish」を押します。

| 🔀 New Project                                                                              |                                                                         |                                                          |
|--------------------------------------------------------------------------------------------|-------------------------------------------------------------------------|----------------------------------------------------------|
| Steps                                                                                      | Select Project Name                                                     | e and Folder                                             |
| Choose Project     Select Device     Select Header     Select Tool     Select Plugin Board | 2<br>Register Marrier                                                   | тет 1                                                    |
| 6. Select Compiler<br>7. Select Project Name                                               | Project Name.<br>Project Location:                                      | C:¥WorkSpace¥AE4553 Browse                               |
|                                                                                            | Project Folder:                                                         | C:#WorkSpace#AE4553#TESTX                                |
|                                                                                            | Overwrite existin Also delete sourd Set as main proje Use project locat | g project.<br>es.<br>ect<br>ion as the project folder    |
| MPLRBX                                                                                     | Encodine UTF-8                                                          | 3                                                        |
|                                                                                            |                                                                         | < <u>B</u> ack Next > <u>F</u> inish Cancel <u>H</u> elp |

## 7-1、Cのソースファイルを追加します

## Projects の TEST の Source Files を右クリックし、「NEW」の「Other」を選びます

| ×       | MPLAB X IDE V1                                                    | .80 - TEST : default                                                                                     |                                                 |                                                                                             |                                                                                                    |         |                          | ×  |
|---------|-------------------------------------------------------------------|----------------------------------------------------------------------------------------------------|-------------------------------------------------|---------------------------------------------------------------------------------------------|----------------------------------------------------------------------------------------------------|---------|--------------------------|----|
| File    | e Edit View Na                                                    | vigate Source Refa                                                                                       | ctor Run Debug Team                             | Tools                                                                                       | Window Help                                                                                                    |         |                          |    |
| 1       | n 🔁 🖪 🥊                                                           | defau                                                                                                    | ilt 💽 👕                                         | - 18                                                                                        | - 2 - 2 - 3                                                                                                    | PC: 0x0 | n ov z dc c ∶₩0x0∶bank 0 | Q- |
| es<br>B | Projects                                                          | Services                                                                                                 | Start Page 🐹                                    |                                                                                             |                                                                                                    |         | 4                        |    |
|         | E-C TEST<br>E-C Test<br>Heade<br>E-C Test<br>Import<br>E-C Source | er Files<br>tant Files<br>Files<br>e Files                                                               |                                                 | S and s                                                                                     |                                                                                                    |         |                          |    |
|         | 🕀 👰 Libra                                                         | New                                                                                                    |                                                 | • 🖭                                                                                         | main18.c                                                                                                    |         | -                        |    |
|         | ⊕- <u> </u> Loac                                                  | New Logical Fol<br>Add Existing Ite<br>Add Existing Ite<br>Find<br>Cut<br>Copy<br>Paste<br>Remove From P | der<br>m<br>ms from Folders<br>Ctrl+1<br>roject | 1<br>1<br>1<br>1<br>1<br>1<br>1<br>1<br>1<br>1<br>1<br>1<br>1<br>1<br>1<br>1<br>1<br>1<br>1 | C Source File<br>Empty File<br>C Main File<br>C Header File<br>C++ Class<br>C++ Main File<br>C++ Source File<br>C++ Header File<br>Makefile |         |                          | E  |
|         |                                                                   | Rename                                                                                                   |                                                 | 2                                                                                           | Other                                                                                                    |         | Show On Startup          | -  |
|         |                                                                   | Properties                                                                                               |                                                 |                                                                                             | 11                                                                                                    |         |                          | F. |
|         |                                                                   |                                                                                                    | : Output                                        |                                                                                             |                                                                                                    |         |                          |    |

7-2、Cのソースファイルのファイルの形式を指定します。

| Steps                    | Choose File Type                                                                                                    |
|--------------------------|----------------------------------------------------------------------------------------------------|
| 1. Choose File Type<br>2 | Project: TEST                                                                                                    |
| ť                        | Categories:       Eile Types:         Microchip Embedded       main.c         ASM30 Assembler       main.l8c         C18 Compiler       pic_8b_asm_func.asm         C30 Compiler       pic_8b_asm_func.asm         HI-TECH Compiler       XC16 Compiler         XC16 Compiler       XC16 Compiler         XC8 Compiler       XC8 Compiler |
|                          | Description:<br>A source file with a very simple main function for PIC18 MCUs.                                                                                                    |
|                          |                                                                                                    |

7-3、Cのソースファイルの File Nama を入力します。この例では、sw12とし「Finish」を押すと追加されます。

| Steps                                                           | Name and Location                                                                                               |
|-----------------------------------------------------------------|----------------------------------------------------------------------------------------------------|
| <ol> <li>Choose File Type</li> <li>Name and Location</li> </ol> | File Name:       sw12         Extension:          ✓       ✓         ✓       Set this Extension as Default       |
|                                                                 | Project:       TEST4         Fojder:       Browse         Oreated File:       C:#WorkSpace#AE4553#TEST4X#sw12.c |
|                                                                 |                                                                                                    |

8、Cのソースファイル sw12.c ファイルが生成されました。

この画面でCのソースを入力します。

あらかじめ出来ているものがありますので、画面の内容を消去して、「SAMPLE.c」の内容をコピーします。

## 9、ビルドします。

画面の「工具のハンマー」のアイコンを押すとビルドされます。 Output 画面に BUILD SUCCESSFULL が出れば、書き込み用HEXファイルの完成です。

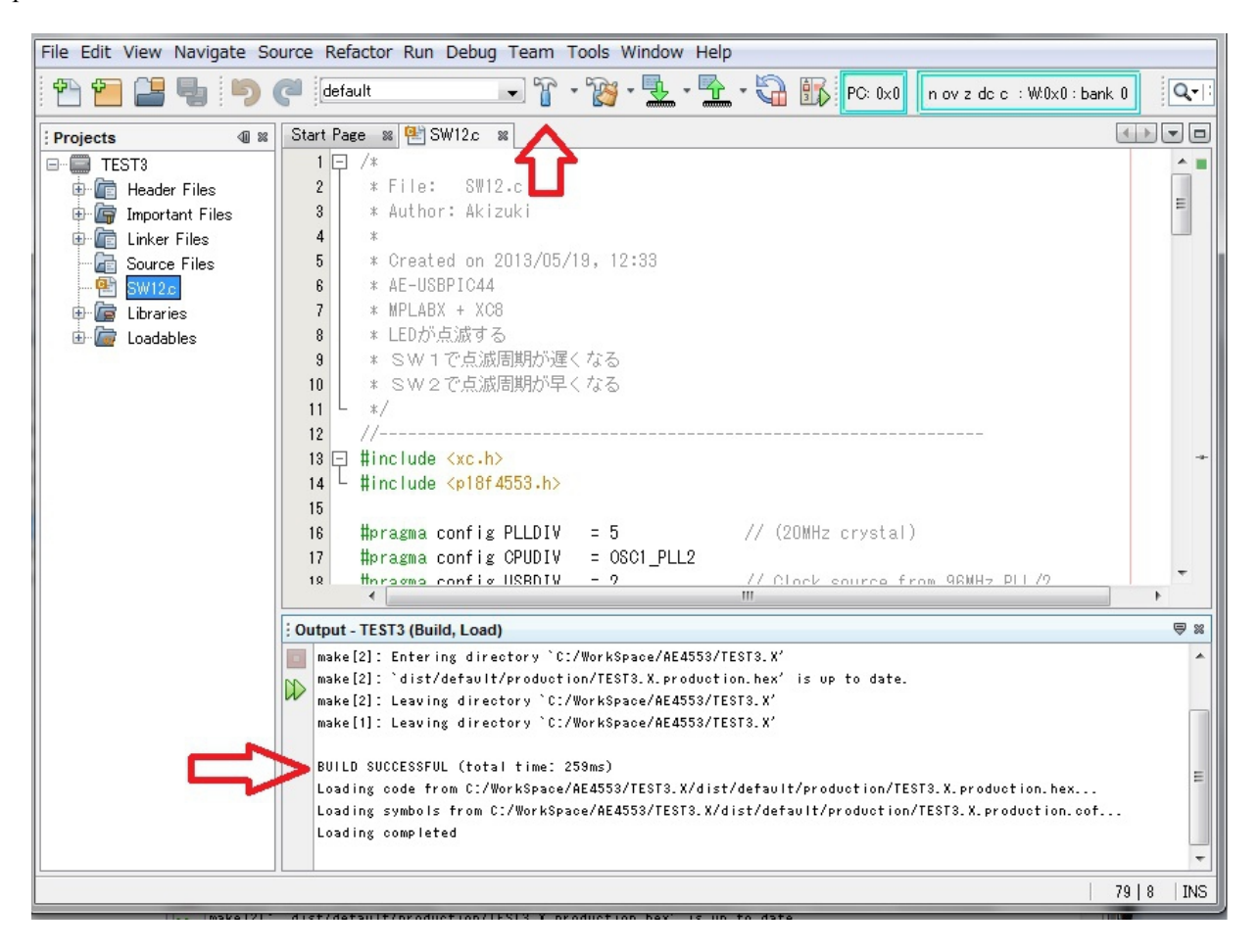

---完成したソフトの書き込み---

1、いよいよ AE-USBPIC44 に書き込みます。

基板のJ1はUSB側、J2は5V側にジャンパーをセットし、Pickit3に接続してください。 画面の「緑矢印がICに向かっている」アイコンを押すと書き込みが、開始されますが、 マイコンにVDDが入っていない場合は、この画面の様に「Target device was not found・・・」となります。

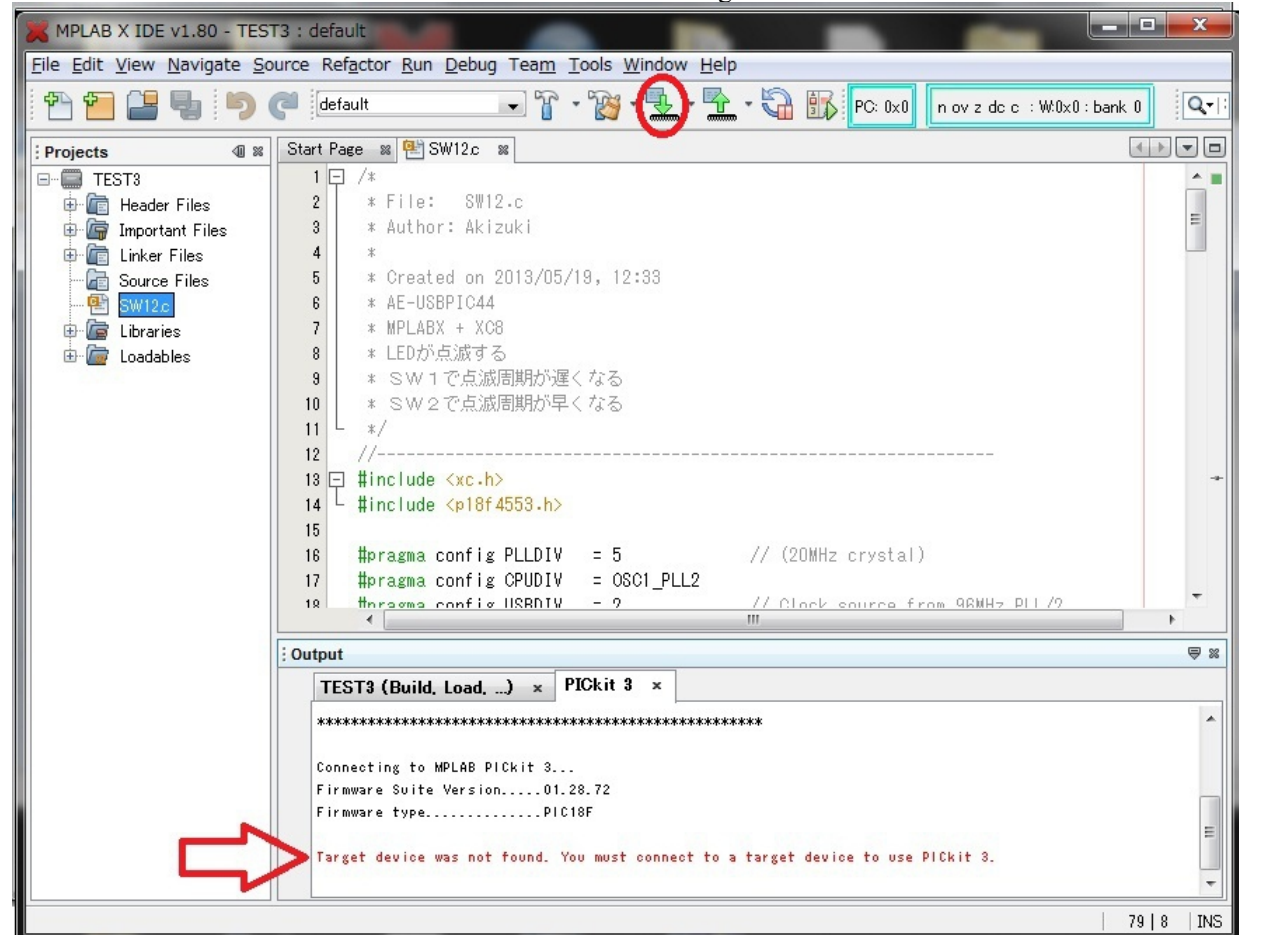

2-1、Pickit3からVDDを供給します。

DashBoard の左上の「工具のスパナ」の形のアイコンを押します。

DashBoard が開いていない場合はファイルメニューの WINDOWS – DashBoard を押し、DashBoard を開きます。

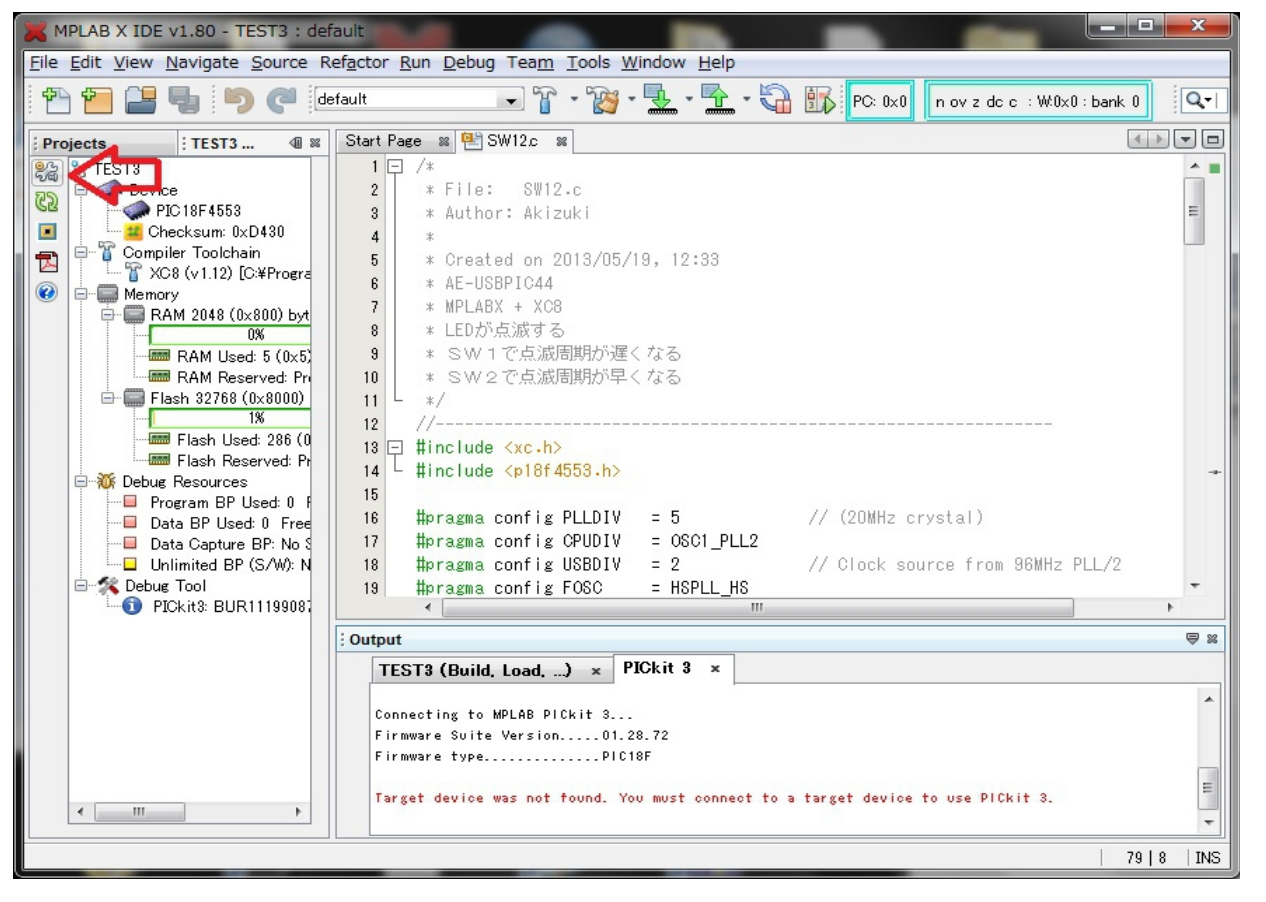

2-2、ProjectProperties が開きますので、左の Catergoris の PICkit3 を押します。

| Categories:                                                                        | Configuration                                                                                                    |                  |                                                                                                    |
|------------------------------------------------------------------------------------|----------------------------------------------------------------------------------------------------|------------------|----------------------------------------------------------------------------------------------------|
| Conf. [dofault]                                                                    | Family                                                                                                    |                  | Device:                                                                                                    |
| • PICkit 3                                                                         | All Families                                                                                                    | -                | PIC18F4553 👻                                                                                                    |
| O Loading<br>O Libraries                                                           | Supported Debug Header:                                                                                                    |                  | Supported Plugin Board:                                                                                                    |
| - O Building                                                                       | None                                                                                                    | •                | None 👻                                                                                                    |
| <ul> <li>XC8 global options</li> <li>XC8 compiler</li> <li>XC8 compiler</li> </ul> | Hardware Tool:                                                                                                    | Compiler         | Toolchain:                                                                                                    |
| <ul> <li>MC8 global options</li> <li>XC8 compiler</li> <li>XC8 linker</li> </ul>   | Hardware Tools<br>O ICD 3<br>O PICkit2<br>O PICkit3<br>SN: BUR111990872<br>O PM3<br>O PM3<br>O Real ICE<br>O Simulator<br>Microchip Starter Kits<br>Microchip Starter Kits<br>MiCROSTICK<br>SKDE 33 AUDIO<br>SKDE Memory<br>SKDE PIC18FJ<br>SKDE PIC24F 1<br>SKDE PIC24F 1<br>SKDE PIC24H SENSOR<br>SKDE PIC24H SENSOR | Comp<br>         | iler Toolchains<br>None found)<br>ECH PICC18-PRO (None found)<br>ECH PICC18-STD (None found)<br>m<br>mpasm (v5.50) [C:¥Program Files¥Microchip¥f<br>XC8 (v1.12) [C:¥Program Files¥Microchip¥xc8 |
| Manage Configurations                                                              | - The double crick on senaminumber (3N) to u                                                                                                    | iec a menary ham |                                                                                                    |
|                                                                                    |                                                                                                    |                  | Cancel Apply Ublock Help                                                                                                    |

2-3、Option CategoriseのPowerを押します。

| egories:                                                 | Option esterories:     | Memories to Program                    |                                   | Rese |
|----------------------------------------------------------|------------------------|----------------------------------------|-----------------------------------|------|
| <ul> <li>General</li> <li>Conf: [default]</li> </ul>     |                        | Memories to Program                    |                                   |      |
| - • PICkit 3                                             | Auto select memor      | IProgram Options<br>Freeze Peripherals | Allow PlUkit 3 to Select Memories | •    |
| <ul> <li>Loading</li> </ul>                              | Configuration Mem      | • Power                                |                                   |      |
| <ul> <li>Libraries</li> <li>Duilding</li> </ul>          | EEPROM                 | Programmer To Go<br>Firmware           |                                   |      |
| <ul> <li>Building</li> <li>XC8 global options</li> </ul> | ID                     | i i minaro                             |                                   |      |
| - • XC8 compiler                                         | Program Memory         |                                        | $\checkmark$                      |      |
| 📖 🍳 XC8 linker                                           | Program Memory S       | tart (hex)                             | 0×0                               |      |
|                                                          | Program Memory E       | nd (hex)                               | 0x7fff                            |      |
|                                                          | Preserve Program       | Memory (not available with programm    |                                   |      |
|                                                          | Preserve Program       | Memory Start (hex)                     | 0×0                               |      |
|                                                          | Preserve Program       | Memory End (hex)                       | 0x7fff                            |      |
|                                                          | Preserve EEPROM Memory |                                        |                                   |      |
|                                                          | Option Descriptio      | n Programmer To Go                     |                                   |      |
| Manage Configurations                                    |                        |                                        |                                   |      |

2-4、Power terget circuit from PICkit3 にチェックを入れ、「OK」を押してVDDを供給します。

| Project Properties - TEST3                                                                                                    |                                             |                  |            | -            | ×            |
|----------------------------------------------------------------------------------------------------|---------------------------------------------|------------------|------------|--------------|--------------|
| Categories:<br>General<br>Conf: [default]<br>PICkit 3<br>Loading<br>Libraries<br>Building<br>XC8 global options<br>XC8 compiler<br>XC8 linker | Option categories:                          | Power            | •          |              | Reset        |
|                                                                                                    | Power target circuit from PICkit3           |                  |            |              |              |
|                                                                                                    | Voltage Level                               |                  | 5.0        | 5.0 -        |              |
|                                                                                                    | Option Description<br>If you select an opti | Programmer To Go | •<br>here. |              |              |
| Manage Configurations                                                                                                    |                                             |                  |            |              |              |
|                                                                                                    |                                             |                  | OK Cancel  | Apply Unlock | <u>H</u> elp |

3、再度書き込みボタンを押し、Output に Programming/Veritfy complete と出れば、書き込み完了です。

| 🔀 MPLAB X IDE v1.80 - TEST3 : def                                                                                                    | ault geschelten der Geschelten der Geschelten der Geschelten der Geschelten der Geschelten der Geschelten der G                                                                                                    | x   |  |  |  |  |  |
|----------------------------------------------------------------------------------------------------|----------------------------------------------------------------------------------------------------|-----|--|--|--|--|--|
| <u>File E</u> dit <u>V</u> iew <u>N</u> avigate <u>S</u> ource Ref <u>a</u> ctor <u>R</u> un <u>D</u> ebug Tea <u>m</u> <u>T</u> ools <u>W</u> indow <u>H</u> elp                                                                                                    |                                                                                                    |     |  |  |  |  |  |
| *****                                                                                                    | fault 🔹 🍟 * 🎇 * 🏪 * 🟠 * 🎧 🌇 PC: 0x0 🛛 nov z dc c : W:0x0 : bank 0                                                                                                    | Q,- |  |  |  |  |  |
| Projects : TEST3 @ 88                                                                                                    | Start Page 🕺 🐏 SW12c 🔉                                                                                                    |     |  |  |  |  |  |
| <ul> <li>TEST3</li> <li>Device</li> <li>PIC18F4553</li> <li>Compiler Toolchain</li> <li>Compiler Toolchain</li> <li>XC8 (v1.12) [C:¥Progra</li> <li>Memory</li> <li>RAM 2048 (0x800) byt</li> <li>RAM Used: 5 (0x5)</li> <li>RAM Reserved: Priest Used: 286 (0)</li> <li>Flash Used: 286 (0)</li> <li>Flash Reserved: Priest Used: 286 (0)</li> <li>Flash Reserved: Priest Used: 286 (0)</li> <li>Flash Reserved: Priest Used: 0 Free</li> <li>Data BP Used: 0 Free</li> <li>Data BP Used: 0 Free</li> <li>Data Capture BP: No S</li> <li>Unlimited BP (S/W): N</li> <li>Debug Tool</li> <li>PICkit3: BUR1119908;</li> </ul> | 1 □ /*     * File: SW12.c     * Author: Akizuki     *     * Created on 2013/05/19, 12:33     * AE-US8PIC44     * MPLABX + XC8     * LEDが点滅する     * SW 1 で点滅周期が遅くなる     * SW 2 で点滅周期が遅くなる     *     */     //                                           |     |  |  |  |  |  |
|                                                                                                    | Output                                                                                                    | ₩ @ |  |  |  |  |  |
|                                                                                                    | PICkit 3 ×       TEST3 (Build. Load) ×         The following memory area(s) will be programmed:         program memory: start address = 0x0, end address = 0x7fff         configuration memory         Programming         Programming/Verify complete | *   |  |  |  |  |  |
|                                                                                                    | 79   8                                                                                                    | INS |  |  |  |  |  |